# E Cakewalk by Bandlab cheat sheet

#### Basic

| Ctrl + T           | Insert Audio track                      |
|--------------------|-----------------------------------------|
| Ctrl + Shift + T   | Insert MIDI track                       |
| Alt + 1            | Show Track view                         |
| С                  | Show/hide Control Bar                   |
| Shift + C          | Expand/collapse Control Bar             |
| I                  | Show/hide Inspector                     |
| Shift + I          | Show/hide Clip Properties<br>Inspector  |
| Ctrl + Shift + I   | Show/hide Track Properties<br>Inspector |
| Ctrl + I           | Show/hide ProChannel                    |
| В                  | Show/hide Browser                       |
| D                  | Expand/collapse MultiDock               |
| Shift + D          | Maximize/restore MultiDock              |
| Ctrl + F4          | Close current floating window           |
| Т                  | Show Tools HUD                          |
| Alt + A            | Show AudioSnap Palette                  |
| Ctrl + Right arrow | Zoom in horizontally                    |
| Ctrl + Left arrow  | Zoom out horizontally                   |
| F11                | Full Screen mode on/off                 |
| Shift + X          | X-Ray on/off                            |
| Ctrl + Shift + X   | X-Ray all effect/synth plug-ins         |
| Р                  | Preferences                             |
| Ctrl + X           | Cut                                     |
| Ctrl + Alt + X     | Cut Special                             |
| Ctrl + C           | Сору                                    |
| Ctrl + Alt + C     | Copy Special                            |
| Ctrl + V           | Paste                                   |
| Ctrl + Alt + V     | Paste Special                           |

#### Menu command

| F1                  | Online Help  |
|---------------------|--------------|
| Ctrl + N            | File > New   |
| Ctrl + O            | File > Open  |
| Ctrl + S            | File > Save  |
| Ctrl + P            | File > Print |
| Ctrl + Z            | Edit > Undo  |
| Ctrl + Shift + Z or | Edit > Redo  |

| Ctrl + Y                           |                         |
|------------------------------------|-------------------------|
| Ctrl + A                           | Edit > Select > All     |
| Ctrl + Shift + A or<br>Shift + Esc | Edit > Select > None    |
| Ctrl + X                           | Edit > Cut              |
| Ctrl + Alt + X                     | Edit > Cut Special      |
| Ctrl + C or Ctrl +<br>Insert       | Edit > Copy             |
| Ctrl + Alt + C                     | Edit > Copy Special     |
| Ctrl + V or Shift +<br>Insert      | Edit > Paste            |
| Ctrl + Alt + V                     | Edit > Paste Special    |
| Μ                                  | Project > Insert Marker |
| Alt + Z                            | View Undo (zoom)        |
| Alt + Shift + Z                    | View Redo (zoom)        |

#### View

| С               | Control Bar               |
|-----------------|---------------------------|
| I               | Inspector                 |
| В               | Browser                   |
| Alt + 1         | Track view                |
| Alt + 2         | Console view              |
| Alt + 3         | Piano Roll view           |
| Alt + 4         | Step Sequencer            |
| Alt + 5         | Matrix view               |
| Alt + 6         | Staff view                |
| Alt + 7         | Loop Construction view    |
| Alt + 8         | Event List view           |
| Alt + 9         | Synth Rack view           |
| Alt + 0         | Virtual Computer Keyboard |
| Alt + Shift + 1 | Lyrics view               |
| Alt + Shift + 2 | Video view                |
| Alt + Shift + 3 | Big Time view             |
| Alt + Shift + 4 | Markers view              |
| Alt + Shift + 5 | Tempo view                |
| Alt + Shift + 6 | Meter/Key view            |
| Alt + Shift + 7 | Sysx view                 |
| Alt + Shift + 8 | Navigator view            |
| Alt + Shift + 9 | Surround Panner           |
| Alt + Shift + 0 | Virtual Piano Keyboard    |

### Track view

| Alt + 1                      | Show Track view                                       |
|------------------------------|-------------------------------------------------------|
| Insert                       | Insert new track                                      |
| Ctrl + T                     | Insert Audio track                                    |
| Ctrl + Shift + T             | Insert MIDI track                                     |
| Shift + Insert               | Show/hide Add Track menu                              |
| Shift + B                    | Show/hide Bus pane                                    |
| V                            | Show/hide Video Thumbnail<br>pane                     |
| Alt + N                      | Show/hide Navigator pane                              |
| х                            | Show/hide Aim Assist line                             |
| F                            | Resize all tracks vertically to fit in window         |
| Shift + F                    | Resize and zoom tracks to see entire project          |
| Ctrl + Alt + H               | Show and fit selection                                |
| Ctrl + F                     | Fit content                                           |
| Н                            | Manage track visibility                               |
| Ctrl + Shift + H             | Show only selected tracks                             |
| Ctrl + H                     | Hide selected tracks                                  |
| Shift + H                    | Show all tracks                                       |
| Alt + Shift + H              | Open/Close current Track Folder                       |
| Shift + T                    | Expand/Collapse Take lanes for<br>current track       |
| Shift + A                    | Expand/Collapse Automation<br>lanes for current track |
| Shift + +                    | Insert new Automation lane in<br>current track        |
| Ctrl + Right arrow           | Zoom in horizontally                                  |
| Ctrl + Left arrow            | Zoom out horizontally                                 |
| Ctrl + Down arrow            | Zoom all tracks in vertically                         |
| Ctrl + Up arrow              | Zoom all tracks out vertically                        |
| Alt + Down arrow             | Zoom out on all audio<br>waveforms                    |
| Ctrl + Alt + Up<br>arrow     | Zoom in on current track's audio waveforms            |
| Ctrl + Alt + Down<br>arrow   | Zoom out on current track's audio waveforms           |
| Ctrl + Shift +<br>Down arrow | Zoom current track in vertically                      |
| Ctrl + Shift + Up            | Zoom current track out vertically                     |

#### arrow

| Alt + Up arrow                           | Zoom in on all audio waveforms and MIDI notes                                                                       |
|------------------------------------------|----------------------------------------------------------------------------------------------------|
| Ctrl + Shift +<br>Down arrow             | Increase current track height                                                                                       |
| Ctrl + Shift + Up<br>arrow               | Decrease current track height                                                                                       |
| Alt + Up arrow /<br>Down arrow           | Scale audio waveform in all<br>audio tracks and MIDI notes in<br>all MIDI tracks                                    |
| Ctrl + Alt + Up<br>arrow / Down<br>arrow | Scale audio waveform in current<br>audio track or scale MIDI notes<br>in current MIDI track                         |
| Shift + Up arrow                         | Put focus in Track pane                                                                                             |
| Shift + Down<br>arrow                    | Put focus in Bus pane                                                                                               |
| Alt + S                                  | Solo/unsolo current track                                                                                           |
| ,                                        | Select current track                                                                                                |
| Shift + Esc                              | Clear selection                                                                                                    |
| ;                                        | Open Patch Browser for current<br>MIDI track                                                                        |
| Ctrl + F4                                | Close project                                                                                                    |
| +                                        | Toggle current track's Edit Filter<br>between Track Volume and<br>last/previous data type                           |
| Ctrl + Alt + X                           | Cut Special                                                                                                    |
| Ctrl + Alt + C                           | Copy Special                                                                                                    |
| Shift + ,                                | Select and audition previous<br>Take lane                                                                           |
| Shift + .                                | Select and audition next Take lane                                                                                  |
| Tab                                      | Go to next audio transient or<br>MIDI note in selected tracks (or<br>current track if there is no<br>selection)     |
| Shift + Tab                              | Go to previous audio transient or<br>MIDI note in selected tracks (or<br>current track if there is no<br>selection) |
| Shift + J                                | Reset all meters                                                                                                    |

### Transport

| R         | Record             |
|-----------|--------------------|
| Shift + R | Step Record on/off |

| Rewind to Landmarks                              |
|--------------------------------------------------|
| Play/Stop                                        |
| Stop with Now marker                             |
| Toggle 'On stop, rewind to Now<br>marker' on/off |
| Audition selection                               |
| Go to Start (RTZ)                                |
| Go to End                                        |
| Go to time                                       |
| Go to a specific marker                          |
| Go to selection start (From time)                |
| Go to next marker                                |
| Go to previous marker                            |
| Record metronome on/off                          |
| Playback metronome on/off                        |
| Open Metronome settings                          |
| Loop on/off                                      |
| Set Measure/Beat at Now time                     |
|                                                  |

#### Record

| R         | Record                                 |
|-----------|----------------------------------------|
| Shift + R | Step Record on/off                     |
| Ctrl + R  | Arm all tracks for recording           |
| Alt + R   | Toggle Track Arm for selected<br>track |
| F3        | Record metronome on/off                |

### Tools

| Т   | Show Tools HUD                                                              |
|-----|-----------------------------------------------------------------------------|
| F5  | Smart tool                                                                  |
| F6  | Select tool                                                                 |
| F7  | Move tool                                                                   |
| F8  | Cycle through Edit tools<br>(Edit/Stretch/Comping/Split)                    |
| F9  | Cycle through Draw tools<br>(Freehand/Line/Sine/Triangle/Square/Saw/Random) |
| F10 | Cycle through Erase tools (Erase/Mute)                                      |
| Ν   | Snap to Grid on/off                                                         |
| Ν   | (keep pressed) Assign or use secondary Snap to                              |

|                           | Grid resolution while dragging data |
|---------------------------|-------------------------------------|
| Z                         | Zoom tool                           |
| J                         | Scrub tool                          |
| S                         | Split selected clips at Now time    |
| Ctrl<br>+<br>Shift<br>+ 1 | Set whole note duration             |
| Ctrl<br>+<br>Shift<br>+ 2 | Set half note duration              |
| Ctrl<br>+<br>Shift<br>+ 4 | Set quarter note duration           |
| Ctrl<br>+<br>Shift<br>+ 8 | Set eighth note duration            |
| Ctrl<br>+<br>Shift<br>+ 6 | Set sixteenth note duration         |
| Ctrl<br>+<br>Shift<br>+ 3 | Set thirty-second note duration     |

### **Edit Filter**

| Shift + Left click  | (click control) Select a specific control                                                 |
|---------------------|-------------------------------------------------------------------------------------------|
| Shift + Right click | Toggle between the last two data types                                                    |
| +                   | Toggle current track's Edit Filter<br>between Track Volume and<br>last/previous data type |
| T or Middle click   | Show the Tools HUD                                                                        |

### Snapping to grid

| Ν         | Snap to Grid on/off                                                                      |
|-----------|------------------------------------------------------------------------------------------|
| Shift + N | Open Snap to Grid settings                                                               |
| N         | (keep pressed) Assign or use<br>secondary Snap to Grid<br>resolution while dragging data |

#### Ctrl + Shift + N

Swap the primary and secondary Snap to Grid settings

## Nudge

| Num 1                                                                                                    | Nudge Left 1                                                                                                    |
|----------------------------------------------------------------------------------------------------|----------------------------------------------------------------------------------------------------|
| Num 2                                                                                                    | Nudge Down                                                                                                    |
| Num 3                                                                                                    | Nudge Right 1                                                                                                    |
| Num 4                                                                                                    | Nudge Left 2                                                                                                    |
| Num 5                                                                                                    | Nudge Settings                                                                                                    |
| Num 6                                                                                                    | Nudge Right 2                                                                                                    |
| <span< td=""><td>n span style="color: rgb(65, 65,<br/>65); font-family: sans-serif; font-<br/>size: 14px; font-style: normal;<br/>font-variant-ligatures: normal;<br/>font-variant-caps: normal; font-<br/>weight: 400; letter-spacing:<br/>normal; orphans: 2; text-align:<br/>left; text-indent: 0px; text-<br/>transform: none; white-space:<br/>normal; widows: 2; word-<br/>spacing: 0px; -webkit-text-stroke-<br/>width: 0px; background-color:<br/>rgb(255, 255, 255); text-<br/>decoration-thickness: initial; text-<br/>decoration-style: initial; text-<br/>decoration-style: initial; text-<br/>inline limportant; float:<br/>none;"&gt;num7 Nudge Left 3</td></span<>     | n span style="color: rgb(65, 65,<br>65); font-family: sans-serif; font-<br>size: 14px; font-style: normal;<br>font-variant-ligatures: normal;<br>font-variant-caps: normal; font-<br>weight: 400; letter-spacing:<br>normal; orphans: 2; text-align:<br>left; text-indent: 0px; text-<br>transform: none; white-space:<br>normal; widows: 2; word-<br>spacing: 0px; -webkit-text-stroke-<br>width: 0px; background-color:<br>rgb(255, 255, 255); text-<br>decoration-thickness: initial; text-<br>decoration-style: initial; text-<br>decoration-style: initial; text-<br>inline limportant; float:<br>none;">num7 Nudge Left 3     |
| <span< td=""><td>n span style="color: rgb(65, 65,<br/>65); font-family: sans-serif; font-<br/>size: 14px; font-style: normal;<br/>font-variant-ligatures: normal;<br/>font-variant-caps: normal; font-<br/>weight: 400; letter-spacing:<br/>normal; orphans: 2; text-align:<br/>left; text-indent: 0px; text-<br/>transform: none; white-space:<br/>normal; widows: 2; word-<br/>spacing: 0px; -webkit-text-stroke-<br/>width: 0px; background-color:<br/>rgb(255, 255, 255); text-<br/>decoration-thickness: initial; text-<br/>decoration-style: initial; text-<br/>decoration-color: initial; display:<br/>inline limportant; float:<br/>none;"&gt;num8 Nudge Right 3</td></span<> | n span style="color: rgb(65, 65,<br>65); font-family: sans-serif; font-<br>size: 14px; font-style: normal;<br>font-variant-ligatures: normal;<br>font-variant-caps: normal; font-<br>weight: 400; letter-spacing:<br>normal; orphans: 2; text-align:<br>left; text-indent: 0px; text-<br>transform: none; white-space:<br>normal; widows: 2; word-<br>spacing: 0px; -webkit-text-stroke-<br>width: 0px; background-color:<br>rgb(255, 255, 255); text-<br>decoration-thickness: initial; text-<br>decoration-style: initial; text-<br>decoration-color: initial; display:<br>inline limportant; float:<br>none;">num8 Nudge Right 3 |

#### Screenset

| 1        | Screenset 1                               |
|----------|-------------------------------------------|
| 2        | Screenset 2                               |
| 3        | Screenset 3                               |
| 4        | Screenset 4                               |
| 5        | Screenset 5                               |
| 6        | Screenset 6                               |
| 7        | Screenset 7                               |
| 8        | Screenset 8                               |
| 9        | Screenset 9                               |
| 0        | Screenset 10                              |
| Ctrl + 1 | Copy current Screenset to<br>Screenset 1  |
| Ctrl + 2 | Copy current Screenset to<br>Screenset 2  |
| Ctrl + 3 | Copy current Screenset to<br>Screenset 3  |
| Ctrl + 4 | Copy current Screenset to<br>Screenset 4  |
| Ctrl + 5 | Copy current Screenset to<br>Screenset 5  |
| Ctrl + 6 | Copy current Screenset to Screenset 6     |
| Ctrl + 7 | Copy current Screenset to<br>Screenset 7  |
| Ctrl + 8 | Copy current Screenset to<br>Screenset 8  |
| Ctrl + 9 | Copy current Screenset to<br>Screenset 9  |
| Ctrl + 0 | Copy current Screenset to<br>Screenset 10 |

### Marker

| Μ                           | Insert marker     |
|-----------------------------|-------------------|
| Ctrl + Shift + Page<br>Down | Next marker       |
| Ctrl + Shift + Page<br>Up   | Previous marker   |
| Alt + Shift + 4             | Open Markers view |

#### Loop

| L         | Loop on/off                           |
|-----------|---------------------------------------|
| Shift + L | Set loop points to selection          |
| Ctrl + L  | Groove Clip looping<br>enable/disable |
| Alt + 7   | Open Loop Construction view           |

### Clip

| К         | Mute clip                             |
|-----------|---------------------------------------|
| Ctrl + L  | Groove Clip looping<br>enable/disable |
| Shift + K | Open Associated Audio Files<br>dialog |
| Ctrl + K  | Lock Clip Position and Data           |
| Alt + K   | Open clip FX Rack                     |
| Ctrl + M  | Create Melodyne Region FX clip        |
| Shift + V | Create VocalSync Region FX            |

### Track State

| Alt + M | Toggle Track Mute for selected<br>track |
|---------|-----------------------------------------|
| Alt + S | Toggle Track Solo for selected<br>track |
| Alt + R | Toggle Track Arm for selected<br>track  |

### Automation

| F12        | Global Write Automation off                    |
|------------|------------------------------------------------|
| Ctrl + F12 | Global Read Automation on/off                  |
| Shift + +  | Insert new Automation lane in<br>current track |

### Quantize

| Q         | Open Quantize dialog         |
|-----------|------------------------------|
| Shift + Q | Open Input Quantize settings |
| Ctrl + Q  | Input Quantize on/off        |

#### Browser

| Ctrl + Shift + F | Switch to Media tab   |
|------------------|-----------------------|
| Ctrl + Shift + P | Switch to PlugIns tab |
| Ctrl + U         | [Media] Move up       |

| Ctrl + R                 | [Media] Refresh                                                        |
|--------------------------|------------------------------------------------------------------------|
| Ctrl + F                 | [Media] Toggle folders                                                 |
| Ctrl + Shift + A         | [Media] Toggle auto preview                                            |
| Ctrl + Shift + V         | [Media] Toggle view display                                            |
| Ctrl + Shift +<br>Space  | [Media] Toggle play                                                    |
| Ctrl + A                 | [PlugIns] Audio                                                        |
| Ctrl + M                 | [PlugIns] MIDI                                                         |
| Ctrl + I                 | [PlugIns] Instruments                                                  |
| Ctrl + R                 | [PlugIns] Rewire devices                                               |
| Insert                   | [Synth] Insert synth                                                   |
| Up arrow / Down<br>arrow | Navigate between files                                                 |
| Left arrow / Right arrow | Navigate between directories                                           |
| Backspace                | Move to parent directory                                               |
| Enter                    | Move to the selected directory or open the selected file               |
| Home                     | Move to the first file in a directory                                  |
| End                      | Move to the last file in a directory                                   |
| Shift + F10              | Open a shortcut menu for the selected item                             |
| Num *                    | Expand everything under the<br>current selection (folder pane<br>only) |
| Num +                    | Expand the current selection (folder pane only)                        |
| Num -                    | Collapse the current selection                                         |

### Piano Roll view

| Alt + 3     | Open the Piano Roll view                           |
|-------------|----------------------------------------------------|
| Alt + C     | Show/hide the Controller pane                      |
| н           | Show/hide the Track pane                           |
| Tab         | Go to the next note event in the current track     |
| Shift + Tab | Go to the previous note event in the current track |
| V           | Invert track visibility                            |

## Step Sequencer

| Alt + 4 Open the Step Sequencer | 4 | Open the Step Sequencer |
|---------------------------------|---|-------------------------|
|---------------------------------|---|-------------------------|

| Insert                  | Insert a new row above the selected row                                                           |
|-------------------------|---------------------------------------------------------------------------------------------------|
| Del                     | Delete the active row                                                                             |
| Left arrow              | Move focus to the previous control                                                                |
| Right arrow             | Move focus to the next control                                                                    |
| Up arrow                | When there are multiple strips,<br>move focus to the same control<br>on the previous row          |
| Down arrow              | When there are multiple strips,<br>move focus to the same control<br>on the next row              |
| Ctrl + Left arrow       | When focus is on a control in the steps pane, move focus to the strips pane                       |
| Ctrl + Right arrow      | When focus is on a control in the<br>strips pane, move focus to the<br>steps pane                 |
| Ctrl + Up arrow         | When focus is either on the steps or strips pane, move focus to the toolbar                       |
| Ctrl + Down arrow       | When focus is on the toolbar,<br>move focus to the strips pane                                    |
| Enter                   | When focus is on steps, toggle<br>step or tie on/off; for buttons,<br>turn on/off                 |
| Shift + Enter           | When focus is on a step, allow velocity adjustment                                                |
| + or -                  | For spinner controls,<br>increase/decrease value; fine<br>adjust for knobs                        |
| [ or ]                  | Coarse adjust for knobs                                                                           |
| Ctrl + Shift +<br>Space | Toggle the Audition (Play) button<br>for the view                                                 |
| Tab                     | When focus is on the steps<br>pane, move focus to the next<br>enabled note on the same row        |
| Shift + Tab             | When focus is on the steps<br>pane, move focus to the<br>previous enabled note on the<br>same row |
| Alt + Left arrow        | Shift the active row's steps by 1<br>step and wrap first step to the<br>end                       |
| Alt + Right arrow       | Shift the active row's steps by 1 step and wrap the last step to                                  |

| tho | hon | inn | ina  |
|-----|-----|-----|------|
| uic | DUU |     | IIIG |
|     |     |     |      |

### Surround Panner (large)

| Alt + Left click +<br>Move the mouse             | (drag) Constrains to angle                                                          |
|--------------------------------------------------|-------------------------------------------------------------------------------------|
| Alt + Shift + Left<br>click + Move the<br>mouse  | (drag) Constrains to angle at 100% focus                                            |
| Ctrl + Shift + Left<br>click + Move the<br>mouse | (drag) Constrains to focus only                                                     |
| Shift + Left click                               | Sets panner point to the point<br>that you click (large and medium<br>panners only) |
| Shift + Left click +<br>Move the mouse           | (drag controls (Angle, Width, etc.)) Fine resolution                                |
| Up arrow / Down<br>arrow                         | Moves to next/previous widget in surround panner                                    |
| Left arrow / Right<br>arrow                      | Moves to next/previous panner<br>in same track                                      |
| Ctrl + Up arrow /<br>Down arrow                  | Moves to surround panner in another track                                           |
| Ctrl + [Num 0 - 9]                               | Speaker mutes                                                                       |
| [Num 0 - 9]                                      | Jumps to speaker angle at 100% focus                                                |
| Num 0                                            | n/a                                                                                 |
| Num 1                                            | Ls                                                                                  |
| Num 2                                            | Cs                                                                                  |
| Num 3                                            | Rs                                                                                  |
| Num 4                                            | SI                                                                                  |
| Num 5                                            | n/a                                                                                 |
| Num 6                                            | Sr                                                                                  |
| Num 7                                            | L                                                                                   |
| Num 8                                            | С                                                                                   |
| Num 9                                            | R                                                                                   |
| 1                                                | Lc                                                                                  |
| *                                                | Rc                                                                                  |

## Play List

| E | Enable/disable the Play List    |
|---|---------------------------------|
| Ν | Skip to the next song           |
| R | Loop the Play List continuously |

| A or Insert | Add a song                                 |
|-------------|--------------------------------------------|
| D or Del    | Remove the selected song                   |
| W           | Specify a delay before the next song plays |
| Т           | Keep the Play List on top of other views   |

### Video view

| num or -         | Advance by a single frame |
|------------------|---------------------------|
| [ or ]           | Advance by 5 frames       |
| Source: Cakewalk |                           |

Last modification: 13.09.2021 14:16:17

More information: defkey.com/uk/cakewalk-bybandlab-shortcuts

Customize this PDF...